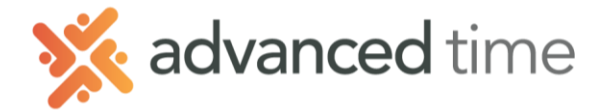

### ADDING NEW EMPLOYEES

This document describes how to add a single employee to the system. As employees are hired in, they can be added singly using the **Add Employee**.

Access the Add Employee from the ADMINISTRATION menu group.

| Add Employee        |            |                     |                |            |
|---------------------|------------|---------------------|----------------|------------|
| Patrick             | $\bigcirc$ | Add Employee        |                |            |
| Find: Search Employ | yee        | Add This Employee   |                |            |
| DAILY OPERATIONS    | $\oplus$   | - A Basic           |                |            |
| EMPLOYEES           | $\oplus$   | First Name:         |                |            |
| SCHEDULING          | Ð          | Middle Initial:     |                |            |
| REPORTING           | $\oplus$   | Employee ID:        |                |            |
| BENEFITS            | Ð          | Badge Number:       | 9904           | \$         |
| PROCESS PAYROLL     | Ð          | Date of Hire:       | 06/05/2018     |            |
| ADMINISTRATION      | Θ          | Pay Class:          | Office Exempt  | ~          |
| O My Account        |            | Clock Group:        | ESS Review     | ~          |
| Manager Accounts    |            | Schedule Patterns:  | No Pattern     | ~          |
| Add Employee        |            | Assignments         |                |            |
| O Holidays          | _          | Home Facility:      | Detroit        | ~          |
| Group Adjustment    |            | Home Station:       | Assembly       | ~          |
| C Exports           |            | Home Department:    | Accounting     | ~          |
| © System Imports    |            | Home Supervisor:    | Antonio Alcorn | ~          |
| ·····               |            | Home Shift:         | 1st            | ~          |
|                     |            | Hourly Status Type: | Part Time      | ~          |
|                     |            | Personal            |                |            |
|                     |            | Рау Туре:           | Hourly         | ~          |
|                     |            | Rate of Pay :       | 0              | \$         |
|                     |            | Primary Email:      |                |            |
|                     |            | Self Service PIN:   | 0              | $\diamond$ |
|                     |            | Phone 1:            |                |            |

The following describes how to add a new employee to the system. Please note that additional information can be added, or items changed after the process is completed. Additional changes are made in the employee's Personal Information.

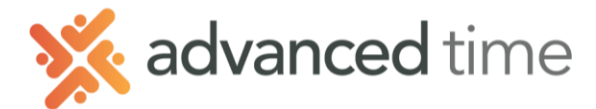

# ADDING EMPLOYEE INFORMATION

Fill in each sections defined below. The tables below each section describes the fields in the Add Employee screen. Use it as a guide for adding a single, new employee to the system.

## BASIC

| First Name:        | Michael                   |          |
|--------------------|---------------------------|----------|
| Last Name:         | Veldman                   |          |
| Middle Initial:    | J                         |          |
| Employee ID:       | 123456789                 |          |
| Badge Number:      | 1234                      | $\hat{}$ |
| Date of Hire:      | 06/05/2018                |          |
| Pay Class:         | Production                | ~        |
| Clock Group:       | ESS Punch                 | ~        |
| Schedule Patterns: | 6:30a - 2:45p (1st shift) | ~        |

| Field            | Description                                                                            |
|------------------|----------------------------------------------------------------------------------------|
| First Name       | The employee's first name.                                                             |
| Last Name        | The employee's last name.                                                              |
| Middle Initial   | The employee's middle initial.                                                         |
| Employee ID      | A unique number for each employee. The employee ID can be A/N and up to nine digits.   |
|                  | This number usually matches a payroll number.                                          |
| Badge Number     | The employee's unique badge number. The badge number can be up to nine characters.     |
| Date of Hire     | The employee's first day of work at the company.                                       |
| Pay Class        | The employee's pay class. Pay classes are a collection of settings that capture your   |
|                  | attendance guidelines and pay policies.                                                |
| Clock Group      | Clock groups can restrict what time clock employees can punch. It can also be used to  |
|                  | restrict features in ESS.                                                              |
| Schedule Pattern | The employee's schedule pattern – a predefined schedule that automatically repeats. A  |
|                  | schedule pattern includes a week, two weeks, or many days of predefined schedules. You |
|                  | can choose not to assign a schedule pattern.                                           |

# Assignments

| <ul> <li>Assignments</li> </ul> |                |        |
|---------------------------------|----------------|--------|
| Home Facility:                  | Detroit        | $\sim$ |
| Home Station:                   | Production     | $\sim$ |
| Home Department:                | Prod Shop      | $\sim$ |
| Home Supervisor:                | Antonio Alcorn | $\sim$ |
| Home Shift:                     | 1st            | $\sim$ |
| Hourly Status Type:             | Full Time      | $\sim$ |

| Field     | Description                                                                                                    |
|-----------|----------------------------------------------------------------------------------------------------|
| Workgroup | The employee's workgroup. The system may prompt for more than one workgroup level. Examples: Location, Department or Position |

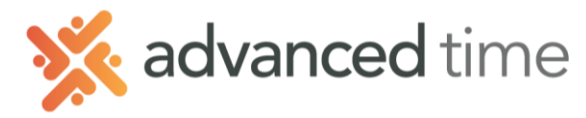

### Personal

| -  Personal       |                |   |
|-------------------|----------------|---|
| Pay Type:         | Hourly         | ~ |
| Rate of Pay :     | 17.5           | 0 |
| Primary Email:    | test@gmail.com |   |
| Self Service PIN: | 1234           | 0 |
| Phone 1:          | 6165551212     |   |

| Field            | Description                                                                                            |
|------------------|----------------------------------------------------------------------------------------------------|
| Рау Туре         | Describes whether the employee is hourly or salaried.                                                  |
| Rate of Pay      | Describes the employee's hourly pay rate.                                                              |
| Primary Email    | The employee's email address. This address will be used to notify employees.                           |
| Self Service PIN | The employee's personal identification number for use with Employee Self Service (ESS) and ESS Mobile. |
| Phone 1          | The employee's telephone or cell number.                                                               |

### Address

| Address Line 1: | 1234 Main Street | Field              | Description                        |
|-----------------|------------------|--------------------|------------------------------------|
| Address Line 2: |                  | Address Line 1 - 3 | The employee's home address.       |
| Address Line 3: | Grand Panida     | Address City       | The employee's city.               |
| Address State:  | MI               | Address State      | The employee's state or province.  |
| Address ZIP:    | 49321            | Zip/PC             | The employee's zip or postal code. |

## Other

| Other               |                     |   |
|---------------------|---------------------|---|
| Active Status:      | Active              | ~ |
| Active Condition:   | Normal              | ~ |
| Inactive Condition: | Disciplinary Action |   |

| Field                   | Description                                                                                                    |
|-------------------------|----------------------------------------------------------------------------------------------------|
| Active Status           | A way to classify the employee as either Active or Terminated.                                                                                                    |
| Active Condition        | A way to further classify the employee based first on their Active Status For example, an employee is active, but considered probation or temp.                                                                                                    |
| Terminated<br>Condition | Terminated Condition is not available unless the Active Status of <b>Terminated</b> is selected. This is typically <b>NOT</b> done when adding a new employee, but later in the employee's Personal Information when they no longer work for the company. Examples: Permanent or Seasonal. |